### FICHE UTILISATION DE INTELLIFLOW (W95)

# Utilisation de IntelliFlow (W95)

Cette fiche est consacrée à la démarche d'utilisation du logiciel IntelliFlow pour la création du fichier ABEL et du fichier JEDEC nécessaires à l'élaboration d'un circuit programmable.

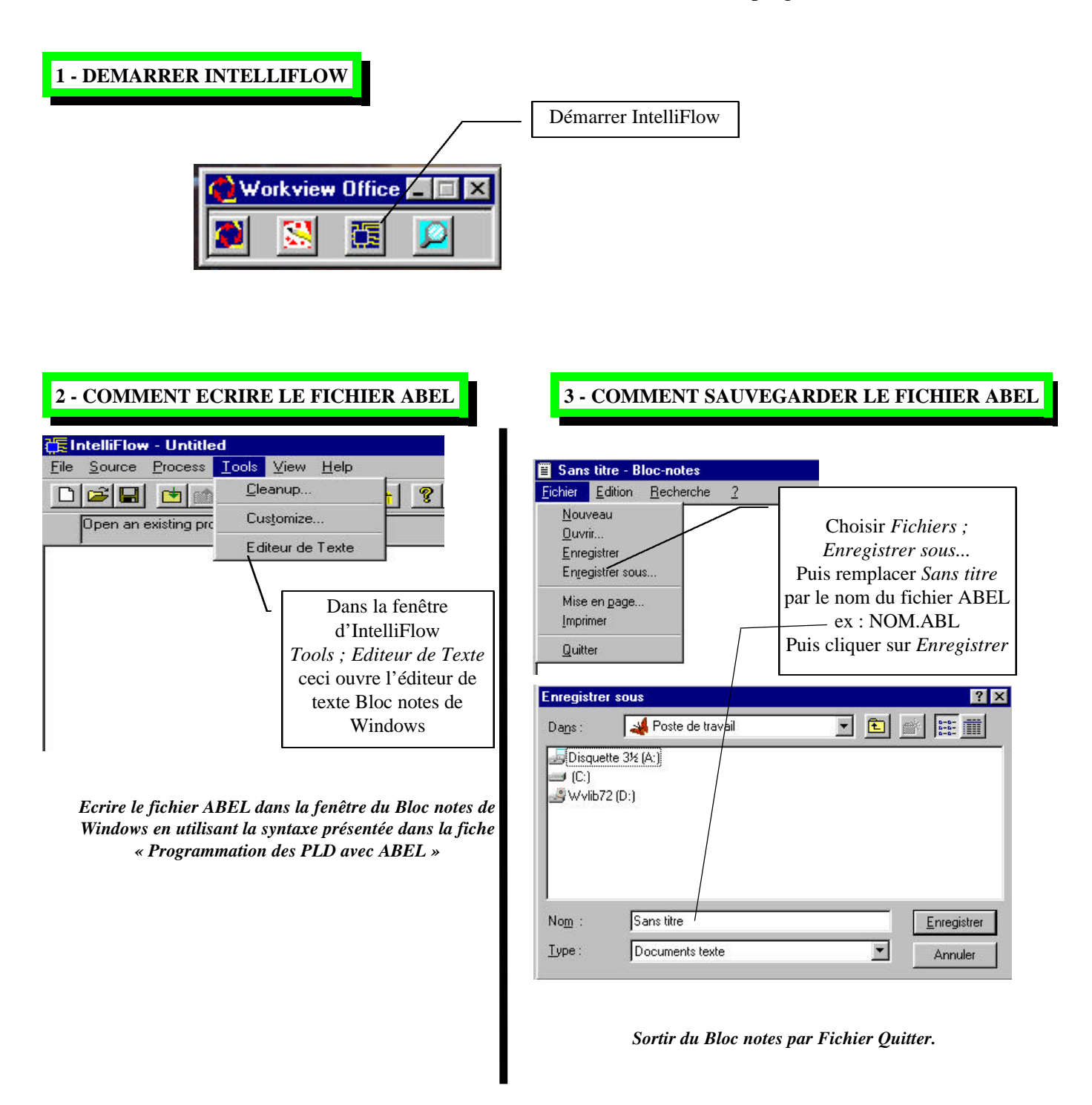

C'est fait le fichier ABEL est écrit et sauvegardé !

## 4 - COMMENT CHARGER LE FICHIER ABEL DANS INTELLIFLOW

| 🕞 Int | elliFlow - Untitled                                |                |                                                                |                                                                                                    |
|-------|----------------------------------------------------|----------------|----------------------------------------------------------------|----------------------------------------------------------------------------------------------------|
|       | Source Process Iools<br>New<br>Open<br>Edit<br>Add | View Help<br>→ | Pour Charger v<br>Intelli<br>Source ; Add<br>dans la fenêtre s | otre fichier ABEL dans<br>Flow choisir :<br>puis cliquer sur <i>ABEL</i><br>Source type puis sur <i>OK</i> |
| -     | Bemove                                             |                |                                                                | X                                                                                                    |
|       | Eroperties                                         |                | Source Type                                                    | <u></u>                                                                                                    |
|       | Synthesis Settings                                 | 1 1            | Schematic<br>VHDL                                              | ОК                                                                                                    |
|       | The objection learn                                |                | FSM                                                            | Cancel                                                                                                    |
|       |                                                    |                | JEDEC                                                          | Help                                                                                                    |

| Source - Add ? X<br>Chercher: Poste de travail        |                                                                                                  |
|-------------------------------------------------------|--------------------------------------------------------------------------------------------------|
| ☐ <u>Disquette 3½ (A:)</u><br>☐ (C:)<br>④ Wvib72 (D:) | Taper ensuite le nom du fichier .ABL   ex : NOM.ABL   dans la zone Nom   puis cliquer sur Ouvrir |
| Nom : Quvrir<br>Iype : ABEL files (*.abl) Annuler     |                                                                                                  |

C'est fait le fichier ABEL est prêt à être utilisé par le compilateur !

# FICHE UTILISATION DE INTELLIFLOW (W95)

#### **5 - COMMENT OBTENIR LE FICHIER JEDEC (.JED)**

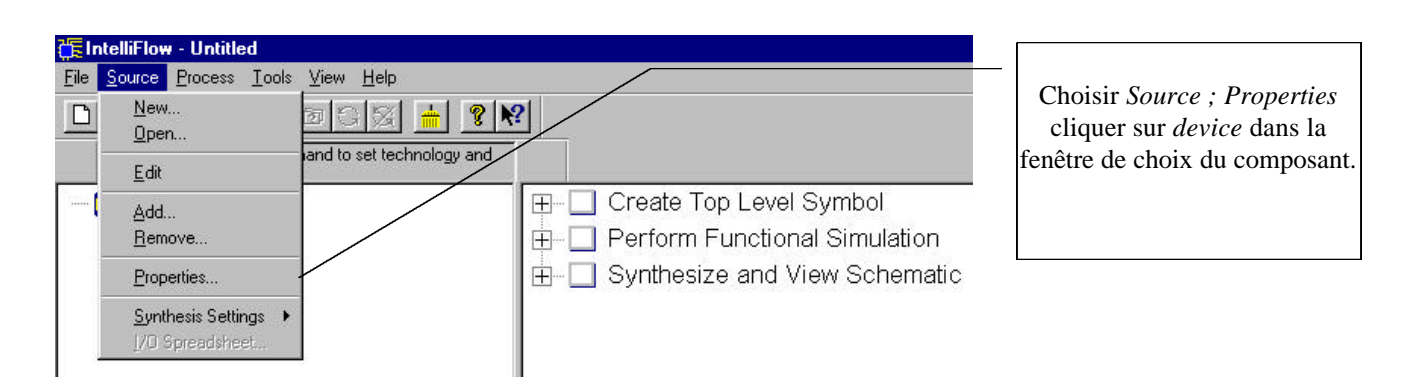

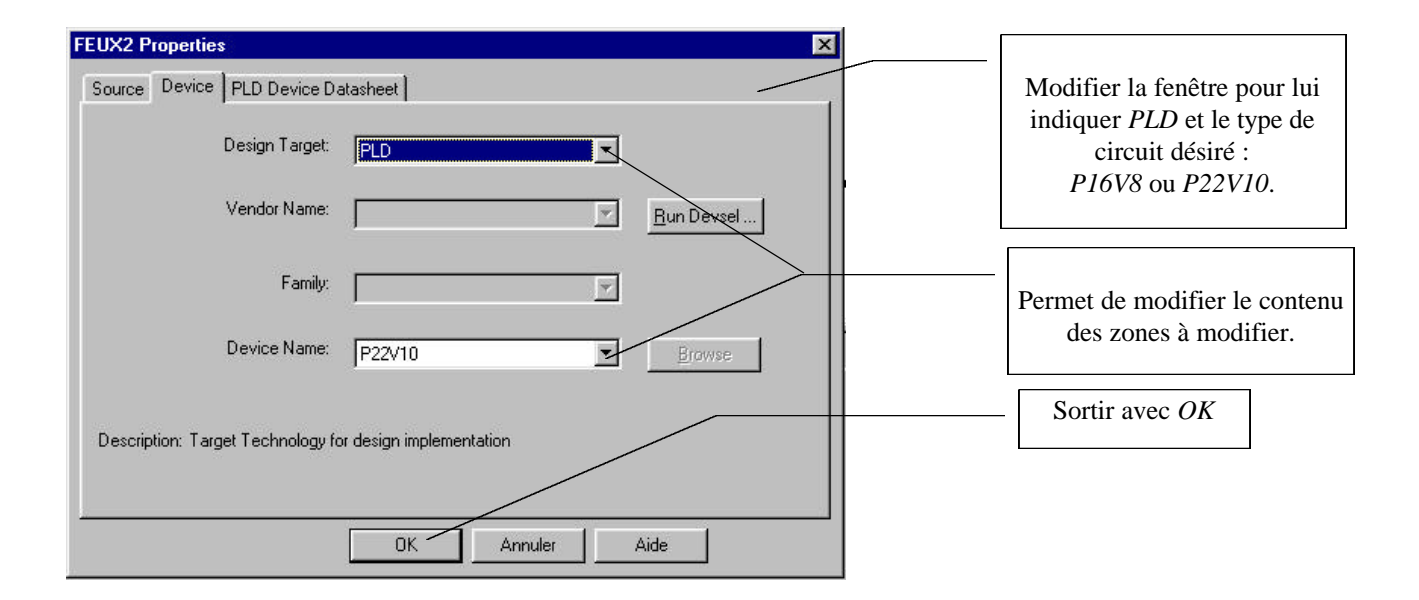

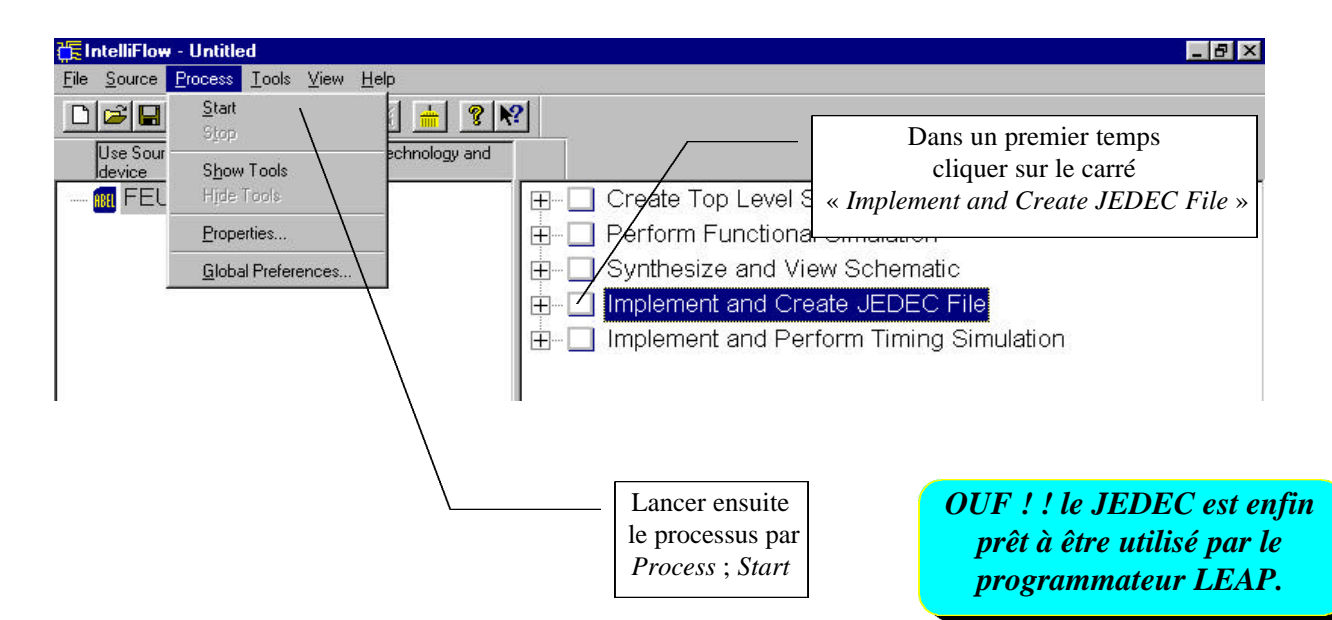

Sortir de IntelliFlow par File ; Exit et répondre NON à la question posée.